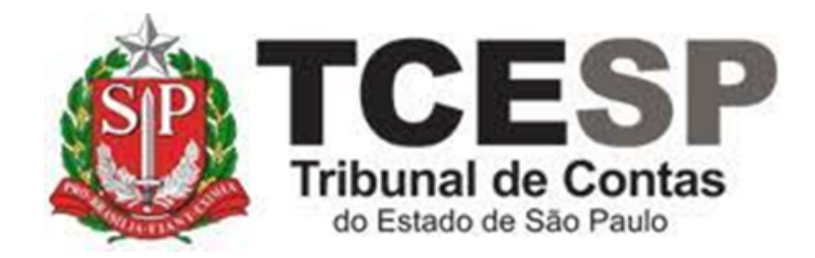

# ENVIO DE DOCUMENTOS ACADÊMICOS

Diretoria de Gestão de Pessoas - DGP

Seção de Expediente e Prontuários Funcionais - DGP-3

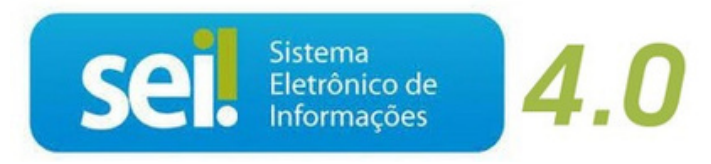

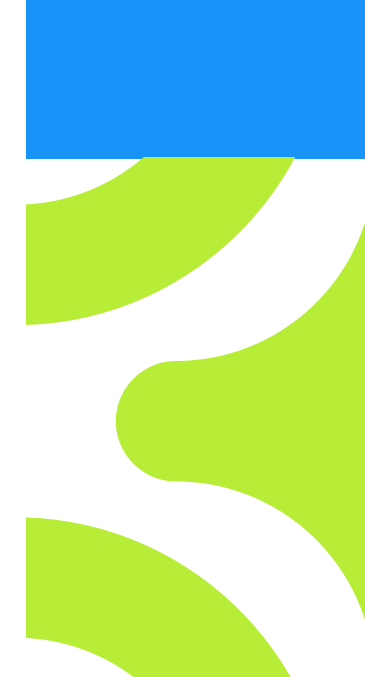

V. 1 de 01/09/2022

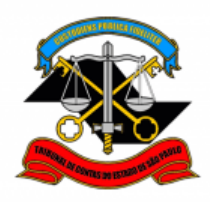

# Antes de iniciar o processo no SEI, tenha em mãos os seguintes documentos digitalizados (pdf):

✓ Diploma ou Certificado que comprove a formação acadêmica

#### Em resumo, você deverá:

- ✓ Acessar o ambiente oficial do SEI!
- ✓ Iniciar processo do tipo Pessoal: Requerimentos;
- ✓ Gerar e assinar o documento
  - Pessoal: Atualização de Documentos Acadêmicos (Formulário);
- Anexar o diploma ou certificado que comprove a atualização acadêmica;
- ✓ Enviar o processo para DGP-3.

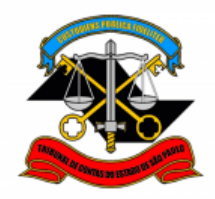

Para iniciar o processo no SEI, siga os passos

## PASSO 1: Clicar em Iniciar Processo, depois no símbolo <sup>O</sup> "PESSOAL: REQUERIMENTOS"

| Sel produção++              | Menu Pesquisar P                                      |
|-----------------------------|-------------------------------------------------------|
| Pesquisar no Menu (Alt + m) | Escolha o Tipo do Processo 🕒                          |
| Acompanhamento<br>Especial  |                                                       |
| Base de Conhecimento        | BENEFÍCIOS: AUXÍLIO-ESCOLA -<br>MENSALIDADE/MATRÍCULA |
| Elocos •                    |                                                       |
| Controle de Prazos          | PESSOAL: AFASTAMENTO DE NOME                          |
| E Controle de Processos     | PESSOAL: ATOS DE SUBSTITUIÇÃO                         |
| Favoritos $\checkmark$      | PESSOAL: CERTIDÕES / DECLARAÇÕES                      |
| 🖳 Grupos 🗸 🗸                | PESSOAL: EXONERAÇÃO<br>PESSOAL: INGRESSO              |
| Iniciar Processo            | PESSOAL: REQUERIMENTOS                                |
| Marcadores                  | DROCESSO INICIAL                                      |

| Iniciar Processo |                                              |
|------------------|----------------------------------------------|
|                  |                                              |
|                  | Escolha o Tipo do Processo: 😑                |
|                  | requeri                                      |
|                  | DCP: <mark>Requeri</mark> mentos de Empresas |
|                  | PESSOAL: REQUERIMENTOS                       |
|                  |                                              |

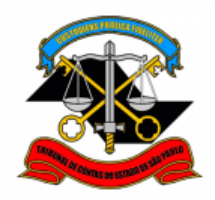

#### PASSO 2: Preencher conforme a imagem abaixo e "salvar":

| Salver Voter     Protocolo     Automatico        Informado     Tpo do Processo:     PESSOAL: REQUERIMENTOS     >Sepecificação:     XXXX - Fulano de Tal     Nitreressados:     Fulano de Tal     Peressados:     Yetressados:     Iteressados:     Vivel de Acesso     Nivel de Acesso     Siglioso     Piblico                                                                                                    | rocesso                                                       |     |
|----------------------------------------------------------------------------------------------------|---------------------------------------------------------------|-----|
| Protocolo    Automático Informado    Tipo do Processo: PESSOAL: REQUERIMENTOS  Seperificação: XXXX - Fulano de Tal Itaressados: G.0.1.10.01 - Circular, aviso, comunicado, memorando, comunicação interna 06.01.10.01 - Circular, aviso, comunicado, memorando, comunicação interna Userressados: Fulano de Tal Uservações desta unidade: Nivel de Acesso Siglios Restrito Público                                                                                                    | Salvar Uolt                                                   | ar  |
|                                                                                                    |                                                               |     |
| informado  ipo do Processo:  PESSOAL: REQUERIMENTOS  ispecificação:  XXX - Fulano de Tal  D6.01.10.01 - Circular, aviso, comunicado, memorando, comunicação interna  06.01.10.01 - Circular, aviso, comunicado, memorando, comunicação interna  07.02.02.02.02.02.02.02.02.02.02.02.02.02.                                                                                                    | itomático                                                     |     |
| Tipo do Processo:<br>PESSOAL: REQUERIMENTOS<br>Sispecificação:<br>XXXX - Fulano de Tal<br>lassificação por Ass <u>u</u> ntos:<br>06.01.10.01 - Circular, aviso, comunicado, memorando, comunicação interna<br>06.01.10.01 - Circular, aviso, comunicado, memorando, comunicação interna<br>06.01.10.01 - Circular, aviso, comunicado, memorando, comunicação interna<br>09. 2<br>terressados:<br>Fulano de Tal<br>10.00 € Tal<br>10.00 € | iormado                                                       |     |
| PESSOAL: REQUERIMENTOS                                                                                                    | esso:                                                         |     |
| ispecificação:<br>XXXX - Fulano de Tal<br>D6.01.10.01 - Circular, aviso, comunicado, memorando, comunicação interna<br>06.01.10.01 - Circular, aviso, comunicado, memorando, comunicação interna<br>07.00 C Circular, aviso, comunicado, memorando, comunicado, comunicado, comunic                                                                                                    | REQUERIMENTOS ~                                               |     |
| XXXX - Fulano de Tal Classificação por Ass <u>u</u> ntos: 06.01.10.01 - Circular, aviso, comunicado, memorando, comunicação interna 06.01.10.01 - Circular, aviso, comunicado, memorando, comunicação interna 06.01.10.01 - Circular, aviso, comunicado, comunicação interna 06.01.10.01 - Circular, aviso, comunicado, comunicação interna 06.01.10.01 - Circular, aviso, comunicação interna 06.01.10.01 - Circular, aviso, comunicação interna 06.01.10.01 - Circular, aviso, comunicado, comunicação interna 06.01.10.01 - Circular, aviso, comunicado, comunicação interna 06.01.10.01 - Circular, aviso, comunicação interna 06.01.10.01 - Circular, aviso, comunicação interna 06.01.10.01 - Circular, aviso, comunicação interna 06.01.10.01 - Circular, aviso, comunicação interna 07.01.10.01 - Circular, aviso,                                                                                                    | :                                                             |     |
| Classificação por Ass <u>untos:</u><br>06.01.10.01 - Circular, aviso, comunicado, memorando, comunicação interna<br>Deressados:<br>Fulano de Tal                                                                                                    | no de Tal                                                     |     |
| 06.01.10.01 - Circular, aviso, comunicado, memorando, comunicação interna                                                                                                    | p por Ass <u>u</u> ntos:                                      |     |
| 06.01.10.01 - Circular, aviso, comunicado, memorando, comunicação interna                                                                                                    |                                                               |     |
| teressados:<br>Fulano de Tal<br>↓<br>↓<br>↓<br>↓<br>↓<br>↓<br>↓<br>↓<br>↓<br>↓<br>↓<br>↓<br>↓                                                                                                    | - Circular, aviso, comunicado, memorando, comunicação interna |     |
| nteressados:<br>Fulano de Tal                                                                                                    | <b>Ť +</b>                                                    |     |
| Fulano de Tal                                                                                                    |                                                               |     |
| Pulano de lai                                                                                                    |                                                               |     |
| Nível de Acesso   Sigiloso Público                                                                                                    |                                                               | V   |
| 2bservações desta unidade:<br>Nível de Acesso<br>Sigiloso<br>Hinótese Legal:                                                                                                    |                                                               | Α   |
|                                                                                                    | . • •                                                         |     |
| - Nível de Acesso<br>Sigiloso Público Hinótese Legal:                                                                                                    | desta unidade:                                                |     |
| Nível de Acesso<br>Sigiloso<br>Hinótese Legal:                                                                                                    |                                                               |     |
| Sigiloso Público                                                                                                    | Acesso                                                        |     |
| Hinótese Legal:                                                                                                    |                                                               |     |
| Inpoteou Eegui.                                                                                                    | se Legal:                                                     |     |
| Informação Pessoal (Art. 31 da Lei nº 12.527/2011)                                                                                                    | ação Pessoal (Art. 31 da Lei nº 12.527/2011)                  |     |
|                                                                                                    | <b>/</b>                                                      |     |
|                                                                                                    |                                                               |     |
|                                                                                                    |                                                               | ^   |
| Salvar                                                                                                    |                                                               | Voľ |

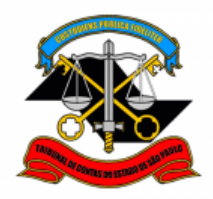

### PASSO 3: Incluir o documento:

| TRIBUNAL DE CONTAS DO ESTADO DE SÃO PAULO |                 |
|-------------------------------------------|-----------------|
| Sel. produção++                           | Menu Pesquisar  |
| <b>=</b> 0012976/2022-49 🕑 ⊶              |                 |
| Q Consultar Andamento                     | 🖙 🝢 🗩 🧃 🗣 🕓 🧮 🗞 |
| TIPO DO PROCESSO                          |                 |

PASSO 4: Clicar em e no Tipo do Documento e digitar: "PESSOAL: Atualização de Documentos Acadêmicos (formulário)"

|                                      | Escolha o Tipo do Documento 🕣                                                                                                    |
|--------------------------------------|----------------------------------------------------------------------------------------------------|
| <ul> <li>■ 0012976/2022-49</li></ul> | Gerar Documento Escolha o Tipo do Documento:  atu PESSOAL: Atualização de Documentos Acadêmicos (Formulário) PESSOAL: Atualização do Assentamento Euncional (Formulário) |

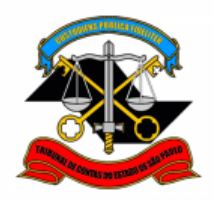

#### PASSO 5: Preencher os campos destacados abaixo e depois clicar em "Salvar"

| Gerar Formulário                                                                                                    |                                                          |
|----------------------------------------------------------------------------------------------------|----------------------------------------------------------|
|                                                                                                    | Salvar                                                   |
| PESSOAL: Atualização de Documentos Acadêm                                                                                                    | icos                                                     |
| Assunto: Solicitação de Atualização Cadastral – Documentos Acadêmicos                                                                                                    |                                                          |
| :<br>SENHORA DIRETORA TÉCNICA DA DIRETORIA DE GESTÃO DE PESSOAS,<br>Venho, respeitosamente, solicitar a averbação em meu prontuário funcional eletrônico, co<br>Nome**:<br>Fulano de Tal                             | nforme informado abaixo:                                 |
| Matrícula**:<br>1111                                                                                                    |                                                          |
| Nível de Formação**:<br>Pós Lato Sensu v                                                                                                    |                                                          |
| Atividade Acadêmica (Caso tenha assinalado "Outros" no item anterior, favor especificar -<br>Simpósios, Cursos Livres):                                                                                              | - Ex.: Palestras, Congressos,                            |
| XXXX                                                                                                    |                                                          |
| Nome do Curso/Palestra/Evento**:                                                                                                    |                                                          |
|                                                                                                    |                                                          |
| Data de Conclusão**:<br>12/09/2022<br>Carga Horária (Preenchimento obrigatório para Pós lato sensu):<br>80                                                                                                    |                                                          |
| **Campo de preenchimento obrigatório:<br>OBS.: O servidor deverá anexar o documento comprobatório de conclusão do curso/a<br>documento seja digitalizado, este, para ter validade, deverá ser Autenticado Administra | tividade acadêmica. Caso o<br>ativamente no sistema SEI! |
|                                                                                                    | Salvar                                                   |

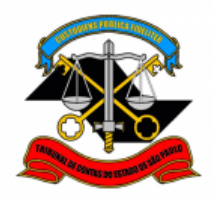

#### PASSO 6: Clicar em "Assinar Documento";

| 🕒 💦 🗢 📭 📰 🎤 🗿 📫 💺 🖶 🗩 🧵 🕵                                                                                                    |
|----------------------------------------------------------------------------------------------------|
| PESSOAL: Atualização de Documentos Acadêmicos - 0598736                                                                                                    |
| Assunto: Solicitação de Atualização Cadastral Documentos Acadêmicos                                                                                                    |
| SENHORA DIRETORA TÉCNICA DA DIRETORIA DE GESTÃO DE PESSOAS,<br>Venho, respeitosamente, solicitar a averbação em meu prontuário funcional eletrônico, conforme informado abaixo: |
| Nome**:<br>Fulano de Tal                                                                                                    |
| Matrícula**:<br>1111                                                                                                    |
| Nível de Formação**:<br>Pós Lato Sensu                                                                                                    |
| Atividade Acadêmica (Caso tenha assinalado "Outros" no item anterior, favor especificar - Ex.: Palestras,<br>Congressos, Simpósios, Cursos Livres):                             |

#### PASSO 7: Digite sua "Senha" no campo indicado e clique em "Assinar";

| Assinatura de Documento                |         |
|----------------------------------------|---------|
|                                        | Assinar |
| Ó <u>r</u> gão do Assinante:           |         |
| TCESP 🗸                                |         |
| Assinant <u>e</u> :                    |         |
| Fulano de Tal                          |         |
| Cargo / <u>F</u> unção:                |         |
| Agente da Fiscalização - Administração | ~       |
|                                        |         |
| <u>S</u> enha                          |         |

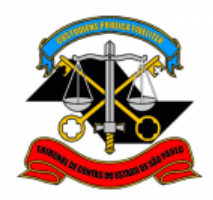

#### PASSO 8: Clicar em "Incluir Documento";

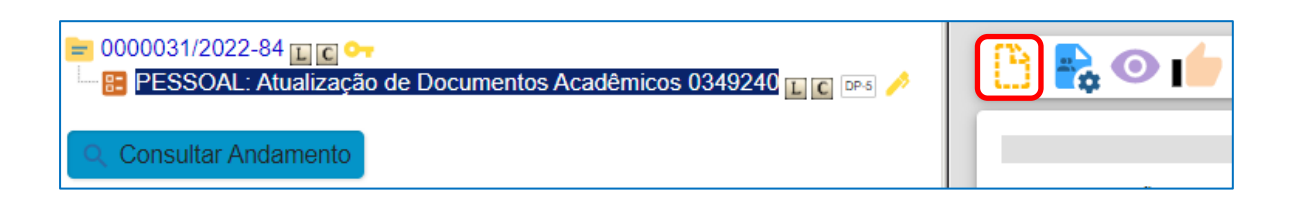

#### PASSO 9: Selecionar "Externo";

| Gerar Document | 0                                                                             |
|----------------|-------------------------------------------------------------------------------|
|                | Escolha o Tipo do Documento: 🕀                                                |
|                | Externo                                                                       |
|                | BENEFÍCIOS: Auxílio-Escola –<br>Mensalidade/Matrícula <sup>(Formulário)</sup> |

<u>PASSO 10</u>: Preencher <u>somente</u> os campos destacados abaixo, anexar o documento e clicar em "Salvar";

- Tipo de Documento: selecione a opção "Cópia de Documentos Pessoais";
- Data do documento: preencha a data de emissão do documento acadêmico;
- Formato: caso o documento tenha sido emitido digitalmente, selecione a opção "Nato-digital". Caso o documento tenha sido emitido em papel e posteriormente digitalizado para o envio, selecione a opção "Digitalizado nesta Unidade";
- Tipo de Conferência: caso o documento digitalizado seja um original, selecione a opção "Documento original". Caso seja uma cópia, selecione a opção "Cópia Autenticada Administrativamente";
- Nível de Acesso: clicar em restrito e selecione a opção "Informação Pessoal (Art. 31 da Lei n° 12.527/2011)";
- Clicar em "Escolher arquivo", selecionar o arquivo a ser anexado e depois clique em "Abrir". O nome do arquivo aparecerá na tabela abaixo.

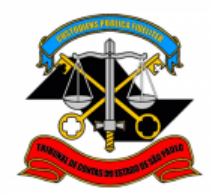

| Registrar Documento E                                 | xterno                 |           |          |           | _         |                               |
|-------------------------------------------------------|------------------------|-----------|----------|-----------|-----------|-------------------------------|
|                                                       |                        |           |          |           |           | <u>S</u> alvar <u>V</u> oltar |
| Tipo do Documento:                                    |                        | Data do   | Documer  | nto:      |           |                               |
| Cópia de Documentos Pessoais                          |                        | ~ 13/09/  | 2022     |           |           |                               |
| Número: Nome na Árvore:                               |                        |           |          |           |           |                               |
| documento pessoal at                                  | ualizado               |           |          |           |           |                               |
| Formato<br>Nato-digital<br>Digitalizado nesta Unidade | ?                      |           |          |           |           |                               |
| <u>R</u> emetente:                                    |                        |           |          |           |           | 0                             |
| Interpresedes:                                        |                        |           |          |           |           | /- •/                         |
|                                                       |                        |           |          |           |           |                               |
|                                                       |                        |           |          |           |           | 0                             |
|                                                       |                        |           |          |           |           |                               |
| Classificação por Ass <u>u</u> ntos:                  |                        | _         |          |           |           |                               |
|                                                       |                        |           |          |           |           |                               |
| 06.01.09.03 - Cópia certificada                       |                        |           |          |           | •         | ,O X                          |
|                                                       |                        |           |          |           | Ŧ         | <b>↑ +</b>                    |
| <u>O</u> bservações desta unidade:                    |                        |           |          |           |           |                               |
|                                                       |                        |           |          |           | •         |                               |
|                                                       |                        |           |          |           | Ŧ         |                               |
| Nível de Acesso                                       |                        |           |          |           |           |                               |
| Sigiloso                                              | 🔵 Restrito             |           |          | úblico    |           |                               |
| Hipótese Legal:                                       |                        |           |          |           |           |                               |
| Informação Pessoal (Art. 31 da L                      | ei nº 12.527/2011]     | )         |          |           | ~         |                               |
|                                                       |                        |           |          |           |           |                               |
| Anexar Arquivo:                                       |                        |           |          |           |           |                               |
| Escolher arquivo comprovante de endereç               | o.pdf                  |           |          |           |           |                               |
|                                                       |                        |           | Lista da | Anovos (1 | registro  |                               |
|                                                       | <b>.</b>               |           |          |           | iegistio) | •                             |
| Nome                                                  | Data                   | lamanho   | Usuario  | Unidade   | Açoes     |                               |
| Curso acadêmico                                       | 13/09/2022<br>14:03:25 | 712.84 Kb | mtakara  | DGP-3     | X         |                               |
|                                                       |                        |           |          |           |           |                               |
|                                                       |                        |           |          |           |           | <u>S</u> alvar <u>V</u> oltar |
|                                                       |                        |           |          |           |           |                               |

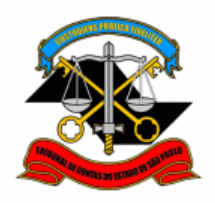

#### PASSO 11: Enviar o processo diretamente para a DGP-3;

• Clicar em cima do número do processo e depois em "Enviar Processo";

| Sel. produção                                                                                                    | Menu Pe | squisa |
|----------------------------------------------------------------------------------------------------|---------|--------|
| <ul> <li>= 0012976/2022-49 </li> <li>➡ PESSOAL: Atualização de Document</li> <li>➡ Cópia de Documentos Pessoais docu</li> </ul> |         | ¢      |
| Q Consultar Andamento                                                                                                    |         |        |

- Preencher apenas o campo Unidades, digitando "DGP-3";
- clicar em "Enviar".

| Enviar Processo                                                                        |                |
|----------------------------------------------------------------------------------------|----------------|
|                                                                                        | <u>E</u> nviar |
| Processos:                                                                             |                |
| 0012976/2022-49 - PESSOAL: REQUERIMENTOS                                               |                |
| Unidades:                                                                              |                |
| DGP-3 - Seção de Expediente e Prontuários Funcionais Mostrar unidades por onde tramito | bu             |
|                                                                                        | ^ 🔎 🤽          |
|                                                                                        | X              |
|                                                                                        | <b>~</b>       |
| Manter processo aberto na unidade atual                                                |                |
| Remover anotação                                                                       |                |
| Enviar e-mail de notificação                                                           |                |
|                                                                                        |                |
| Reformo Programado                                                                     |                |
|                                                                                        |                |
| Prazo em dias                                                                          |                |
|                                                                                        |                |
|                                                                                        |                |
|                                                                                        |                |

Informações complementares poderão ser obtidas junto à

#### SEÇÃO DE EXPEDIENTE E PROTUÁRIOS FUNCIONAIS (DGP-3)

(11) 3292 - 3404